○ 須藤

樫山

瑞輝

和男

# 高精度かつ簡便な都市モデルの作成手法の構築に関する研究

# 1. はじめに

近年,頻発する大規模自然災害に対しハード対策の限界 が指摘され,ソフト対策の重要性が認識されるようになっ た.そしてソフト対策として近年発達の著しいVR(仮想現 実)技術を用いた防災教育が注目されており,実際に体験 することが難しい災害の様子の疑似体験によって,住民の 防災意識の向上が期待されている.そのためには,高精度 な数値解析シミュレーションの他に,より高い没入感や臨 場感を得るための高精度な地形・都市モデルが必要となる. 著者らの研究では,広範囲に対しドローンで撮影した写真 から点群データを得てモデル化を行っていた<sup>1)</sup>が,点群の ずれなどによって建物や道路の形状がゆがみ,現実感を損 なう要因が生じていた.

本研究では、上記の問題点を解決するとともに、高精度 かつ簡便な都市モデルの作成手法の構築を行った.

### 2. 都市モデルの作成手法

# (1) 開発環境

本研究に用いる地形モデル・都市モデルの作成手法は図-1 に示すとおりである.地形モデルの作成にインフラストラ クチャ設計ソフトウェアである InfraWorks を用いる.ま た,都市モデルについては、3D都市景観モデリングソフト ウェアである CityEngine と 3D デザインソフトウェアの SketchUp,レーザースキャナを用いて点群モデルを作成す る LiDAR を用いて作成する.作成したモデルはゲーム開 発プラットフォームである Unity に統合する.ここで用い る構造物データや道路データなどは GIS プラットフォーム である ArcGIS を利用して統合する.

#### (2) 地形モデルの構築

地形モデルは国土地理院のホームページ<sup>2)</sup>から対象地域 の DEM データを取得し, ArcGIS で地形データを統合する ことで作成する.本研究では,対象地域を高知県中土佐町 久礼地区として地形・都市モデルを作成する.

## (3) 都市モデルの構築

都市モデルの作成手順を図-2 に示す.本研究ではモデル によって異なる作成手法を用いた.

#### a) SketchUp

避難シミュレーションで用いるモデルを例として,避難 所や避難経路上のモデルはより複雑な形状を再現し,リア ルなものを作成するために SketchUp を用いる. SketchUp は実物の写真を用いてモデルを作成するため,モデル化し たい建物の実物の写真を予め準備しておく.写真照合機能 を用いることで実物と同じ形状を容易に作成することが可 能で,作成したものに写真を貼り付けることで壁や屋根な

| - 地形モデル ] |        | - 都市モデル - |          |
|-----------|--------|-----------|----------|
| InfraWork | LiDAR  | CityEngin | SketchUp |
|           |        | _         | (B)      |
| -         |        | -         |          |
|           | Unityl | 統合        |          |

学生員

正会員

中央大学

中央大学

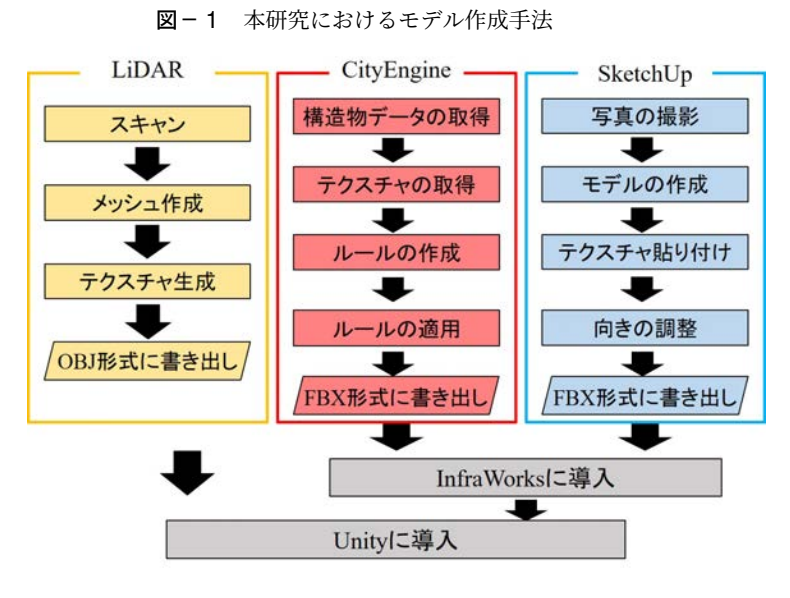

図-2 都市モデル作成のフローチャート

ど実物の素材に則したテクスチャを再現する.写真によっ ては建物の手前にブロック塀や電線などが写りこんでしま うことが避けられない場合もあり,そのような場合は写真 を加工してから貼り付けを行う.作成したモデルと実物と の比較を図-3に示す.モデルが完成したら,構造物データ の座標から建物の向きを確認し,モデルの向きをそれに合 わせる.

#### b) CityEngine

避難所や避難経路から見て別の建物の陰に隠れて一部 しか見えていなかったり,離れた場所に存在している建 物は CityEngine を用いて簡易的なモデルを作成する. CityEngine は ArcGIS から得た構造物データにルールを 適用することで一度に大量のモデルを生成することが可能 である<sup>3)</sup>.対象地域である中土佐町の建物はほとんどが民 家であったため,民家の形状を生成するルールを作成した. また,対象地域の風景や街並みに合った屋根や壁のテクス

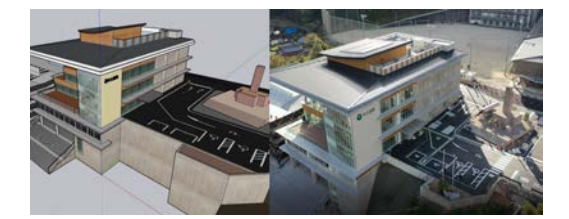

図-3 左:SketchUp で作成したモデル,右:実物の写真

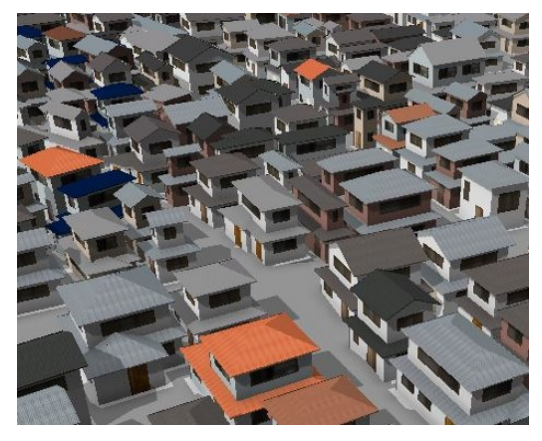

図-4 CityEngine で作成したモデル

チャを予め用意しておく必要がある.一つのルールでも条件分岐によって異なる形状・テクスチャのモデルが生成可能で多様な民家のモデルを作成できる. CityEngine によって作成したモデルを図-4 に示す.

### c) LiDAR

地面や階段状になっている箇所は LiDAR を用いてモデ ルを作成した.本研究では iPad Pro で 3D Scanner App を用いた. LiDAR 搭載のレンズで現実空間をスキャンし, 3D モデルを作成する.スキャンしたモデルは OBJ 形式で エクスポートすることで Unity に導入することができる. このアプリケーションは床や壁といった平面をスキャンす るのに適しているが,自分の手の届かない箇所はスキャン することが困難であるという問題がある.

### (4) モデルの統合

CityEngine と SketchUp で作成したモデルを Infra-Works に導入した後, FBX 形式に書き出し, それを Unity に導入する. InfraWorks と Unity で軸の取り方が異なっ ており, Unity に導入した際に y 座標を 180 度回転する必 要がある.

## 3. 適用例

各手法で作成したモデルを Unity に統合すると図-5 のように対象地域全体のモデルの作成が可能となる.また,図-6 に第1避難タワーから撮影した写真と Unity でほぼ同じ視 点から見たモデルとの比較を示す.本研究で作成した都市 モデルは示した通りであるが, CityEngine で民家のほかに 高層ビルやマンションのような建物を生成するルールを作 成しておくことで,ほかの地域のモデリングの簡便化が可 能である.一度基となるルールを作成すれば,参照するテ クスチャを変えることであらゆる地域に合わせたモデルが

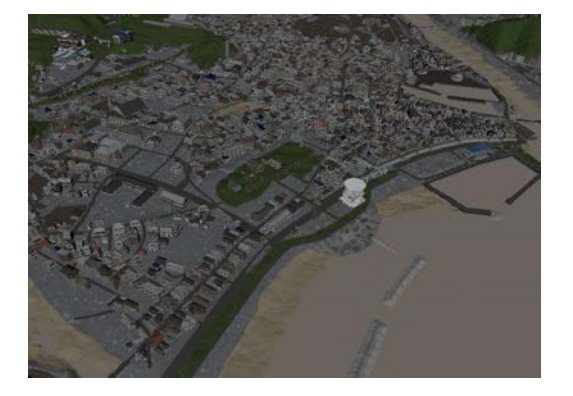

図-5 Unity に統合したモデル

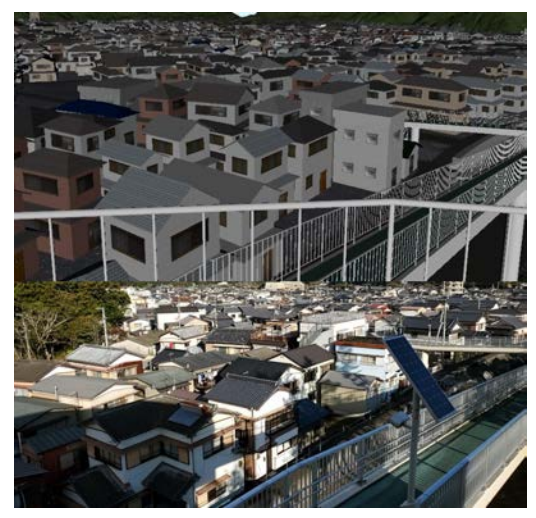

図-6 同視点からの比較 上:モデル,下:現地写真

すぐに作成可能である.

# 4. おわりに

本研究では、高精度かつ簡便な都市モデルの作成手法に ついて述べ、その適用例を示した.対象地域内の重要構造 物に対しては SketchUp によりモデルを作成し、それ以外 の建物については CityEngine で一斉にモデルを生成する ことで、より効率の良い都市モデルの作成を行うことが可 能になった.

今後は、LiDAR を用いる際に生じる問題の解決や、あら ゆる地域で適用可能とするルールの作成について検討を行 う予定である.

### 参考文献

- 陳詩凌,金澤功樹,植野雄貴,大川博史,樫山和男: GIS/CAD/ドローンを用いた高精度地域モデルの構築手法に 関する研究, 第 46 回土木学会関東支部技術研究発表会後援会概要集, I-77, 2019
- 2) 基盤地図情報サイト,国土地理院: https://www.gsi.go.jp/kiban/(2021年1月11日閲覧)
  3) Esri ジャパン:
  - ArcProGIS & CityEngine で行う GIS データからの 3D 都市 モデル作成